# HUGマイページアプリ ご利用の手引き

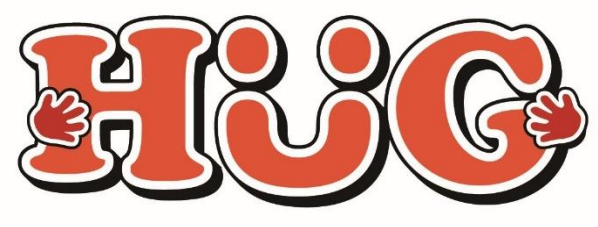

2025年1月22日 改定

本書は株式会社 I i t でご利用いただける機能のご案内となります。

# マイページでできること

- スマホ等から個別支援計画等の計画書の確認やサインが できます
- スマホ等から日々の生活記録や食事記録の確認ができます
- ・ サービス提供実績記録票の確認とサインができます
- 利用した施設の請求金額の確認ができます

※一部の機能は準備が整い次第ご利用いただけます。

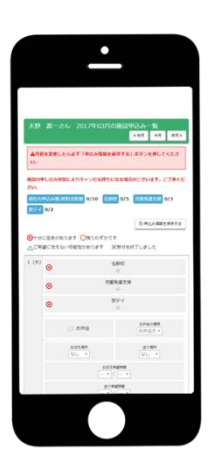

### マイページアプリはスマートフォンのみでご覧いただけます

※PCやタブレットで見たい場合はWEB版をお使いください。
WEB版のURL
https://www.hug-mahaloyono.link/hug/login

## アプリダウンロード方法 androidの場合

..........

HUGのアプリを下記の手順でダウンロードしてください。

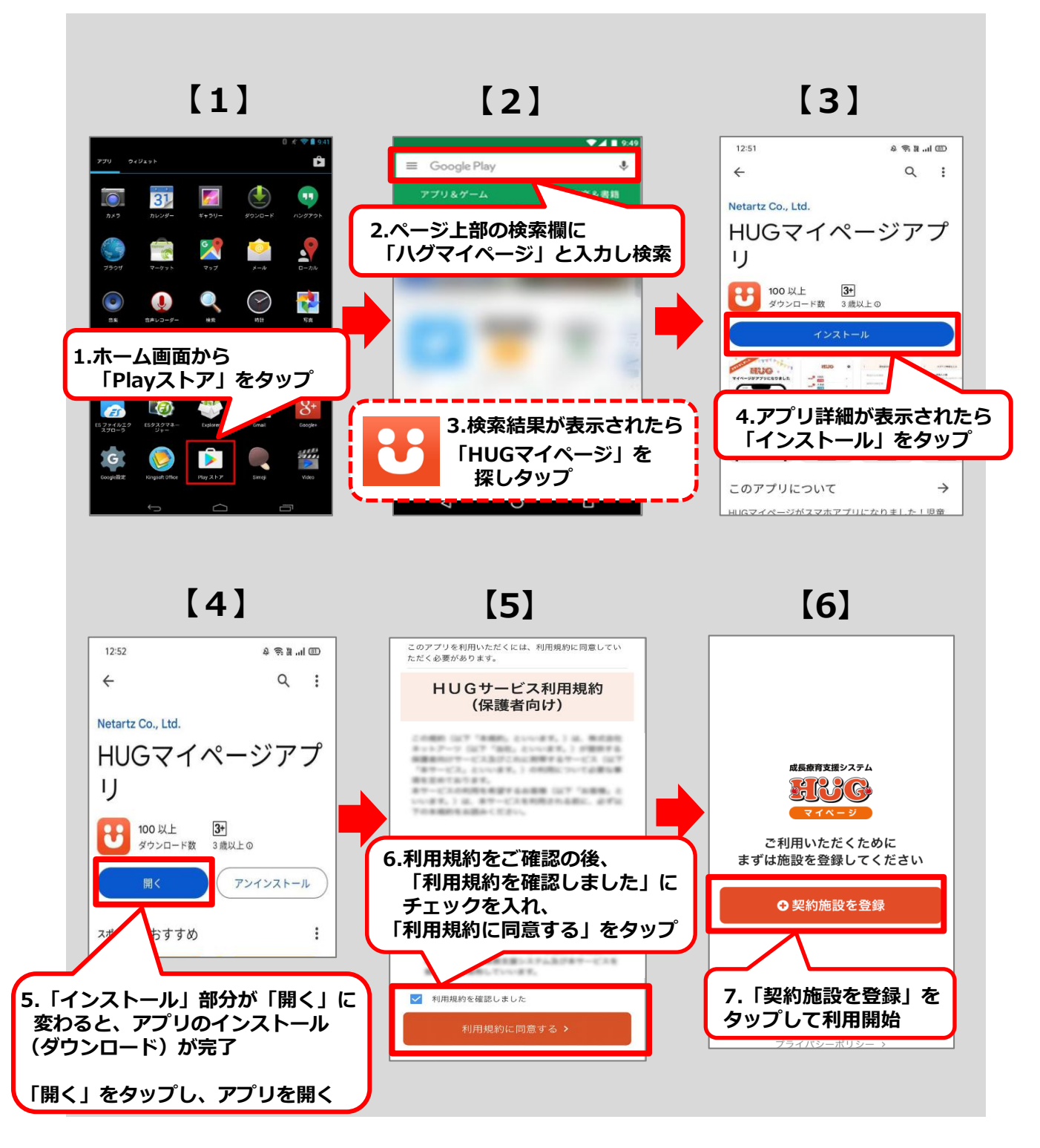

## アプリダウンロード方法 iPhoneの場合

. . . . . . . . . . . . .

HUGのアプリを下記の手順でダウンロードしてください。

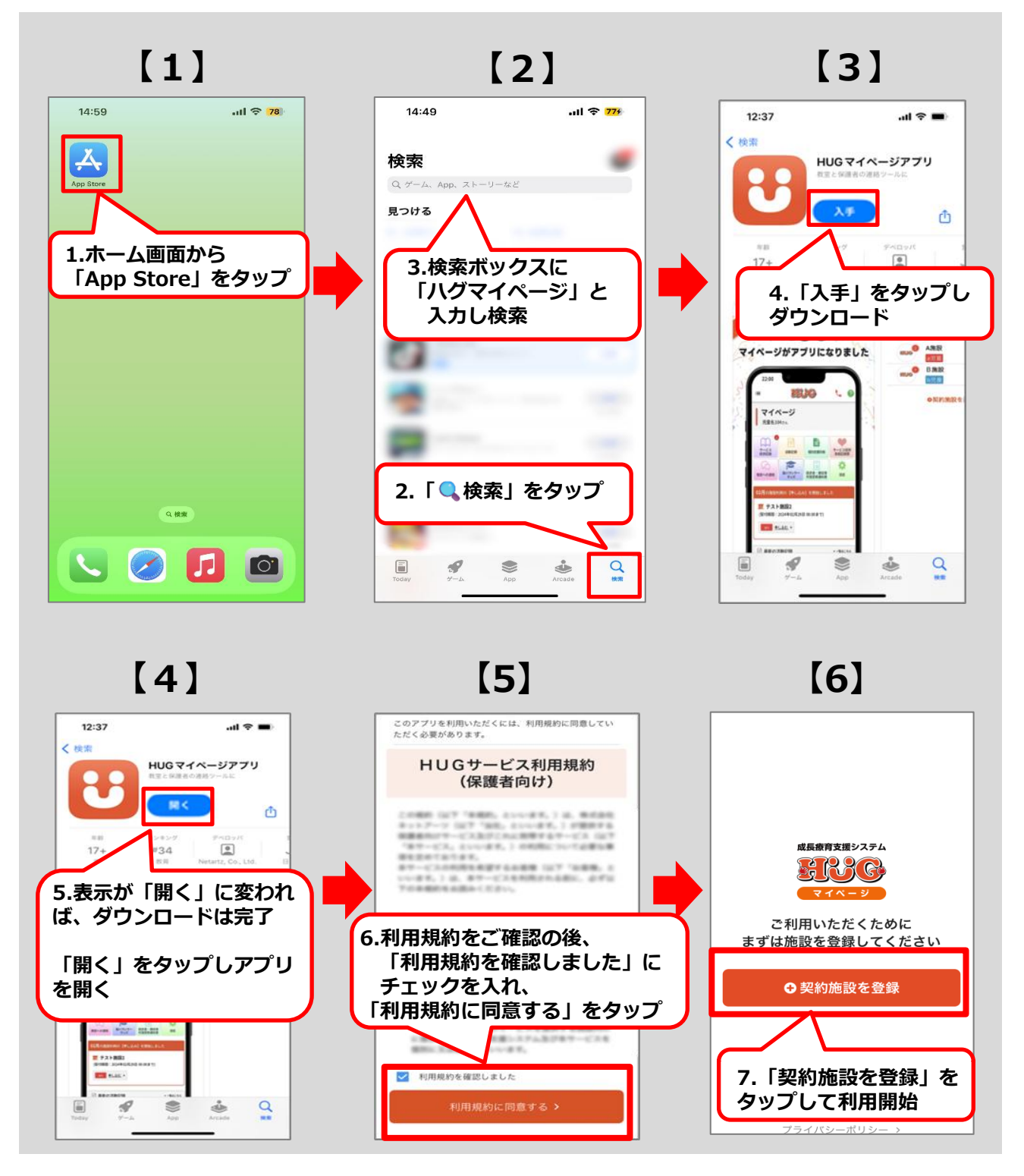

# 初期登録について

#### ① HUGマイページURLまたはQRコードから ログイン画面を開いてください。

▼HUGマイページURL

https://www.hug-mahaloyono.link/hug/login/

▼HUGマイページQRコード

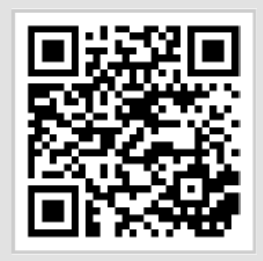

#### ②別紙でご案内しているログインIDと初期パスワードを 入力してログインしてください。

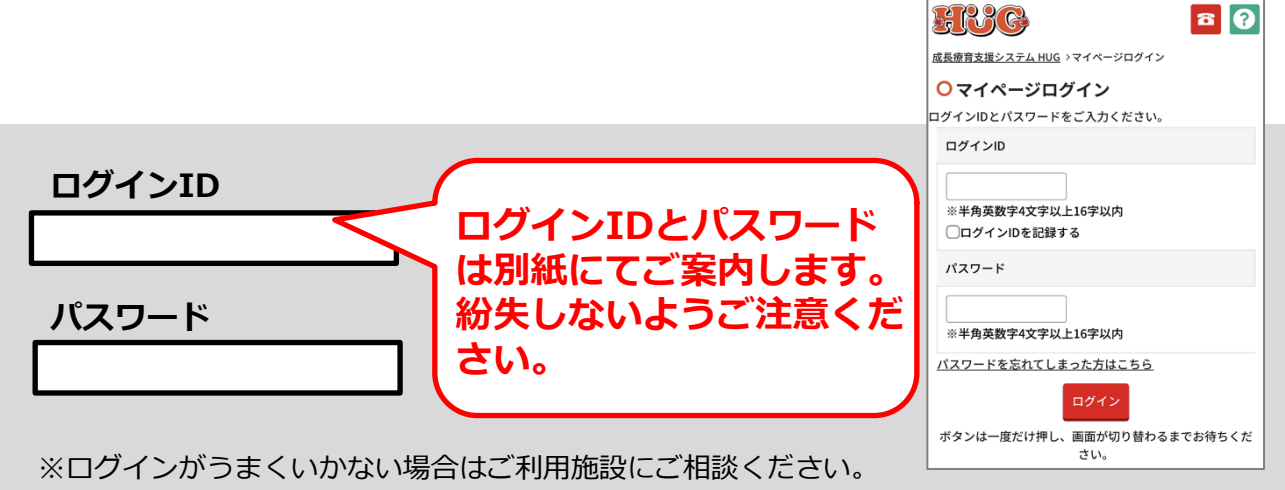

## 契約施設の情報を登録する

契約施設の情報を登録する方法が3つございます。 施設から案内されている登録方法を参照し、登録を進めてください。

### ■ ログイン設定書の情報で登録する場合

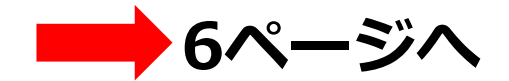

※HUGアプリを初めて利用する場合はこちら

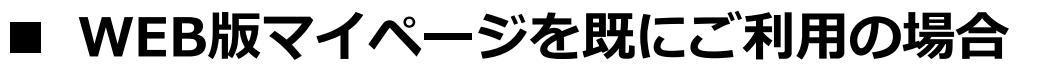

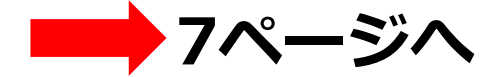

※既に別の事業所等でHUGをご利用されている場合はこちら

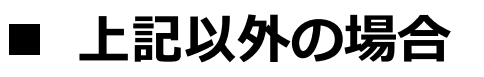

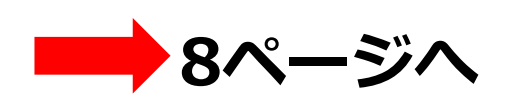

### ログイン設定書を施設からもらっている場合

ログイン設定書に載っているQRコードをアプリで読み込むとURLが自動で入力されます。

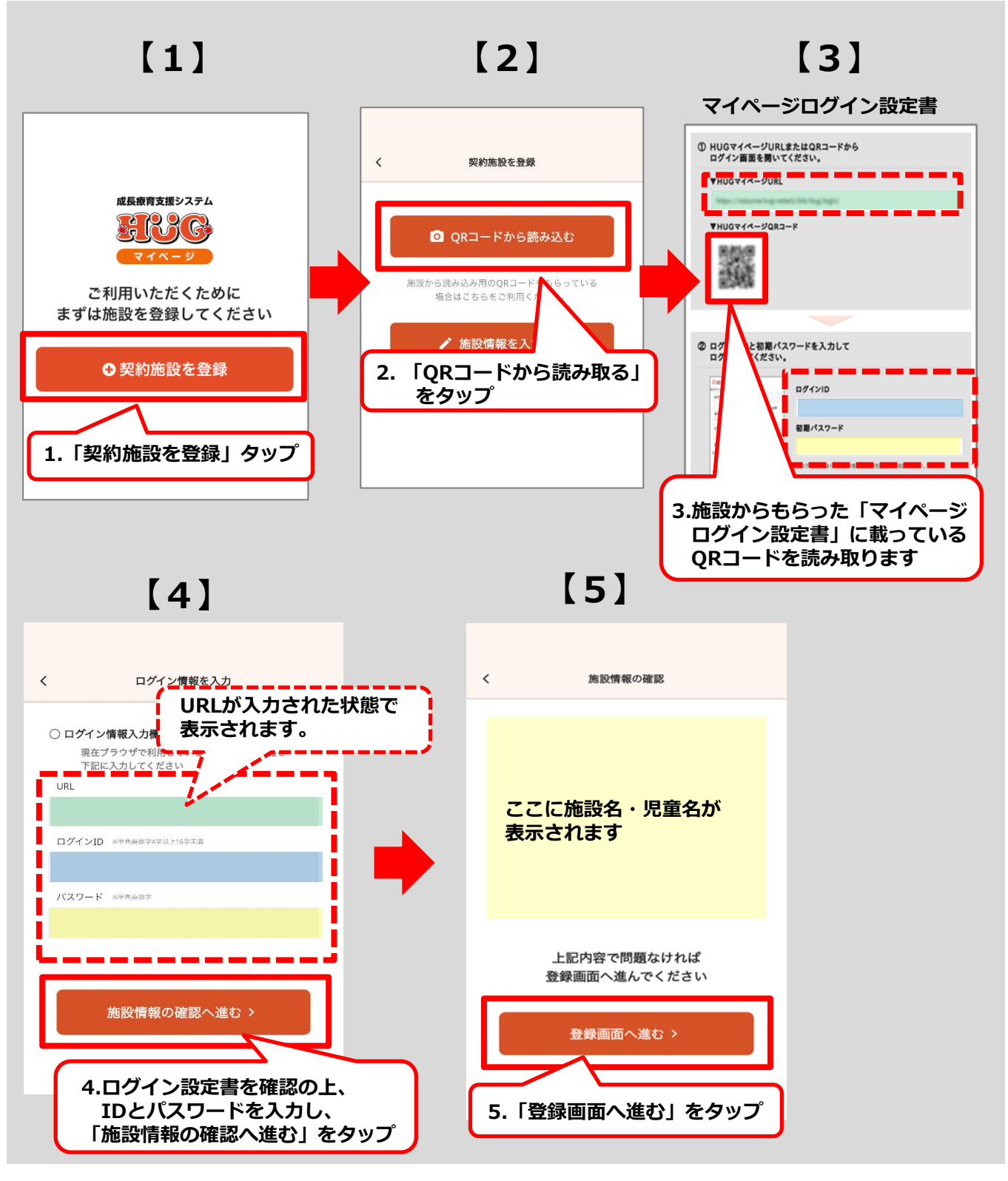

### WEB版マイページを既にご利用の場合

WEB版マイページからURLをコピーすることができます。 また、アプリを操作する端末以外でWEB版マイページのアプリQRコードを開き アプリからQRコードを読み込むと、 URLやログインID・パスワードの入力が省け便利です。

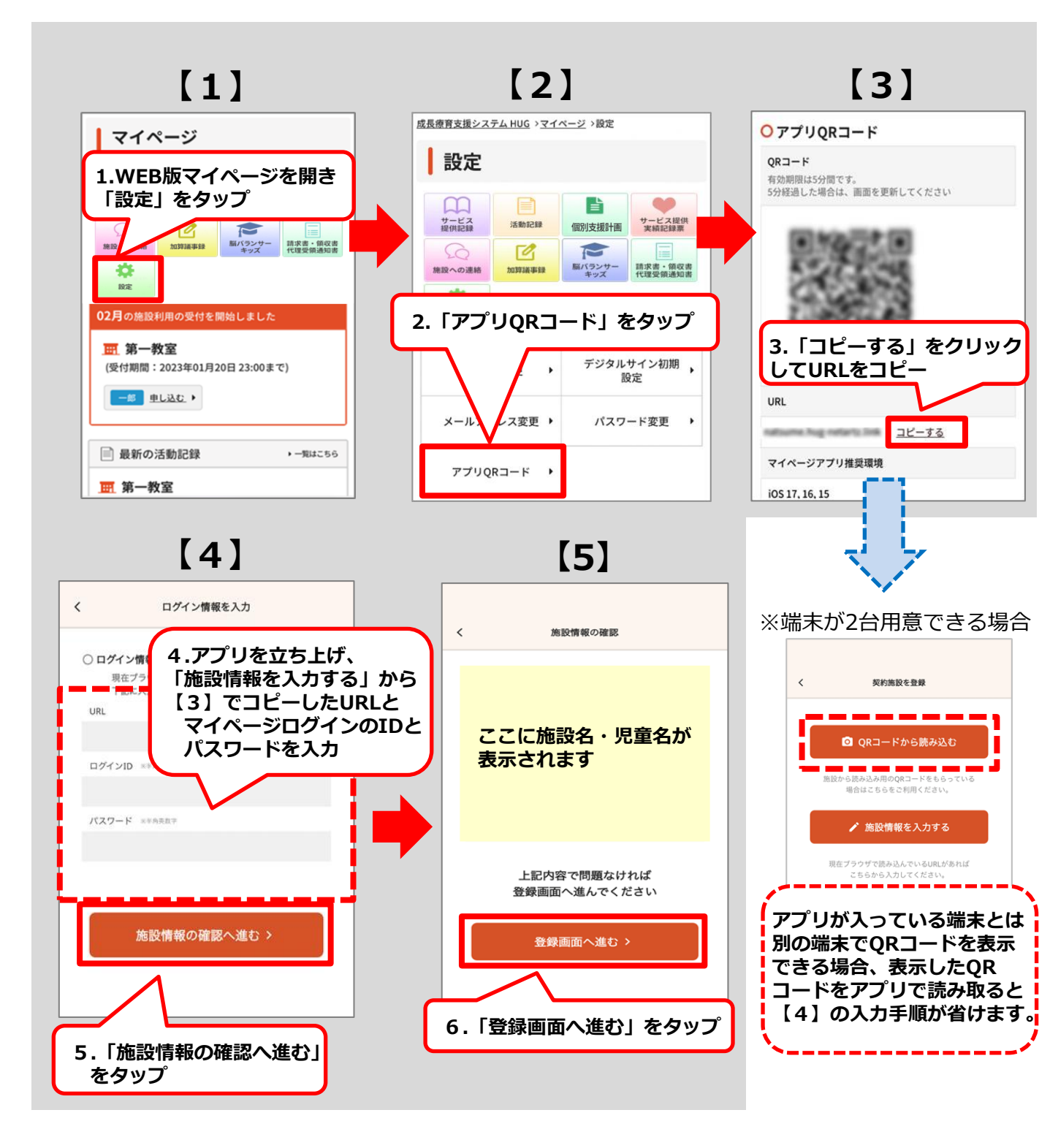

#### 手入力で登録の場合

6ページ・7ページ以外の場合はURLやログインID・パスワードを 手入力いただくことでお使いいただくことができます。

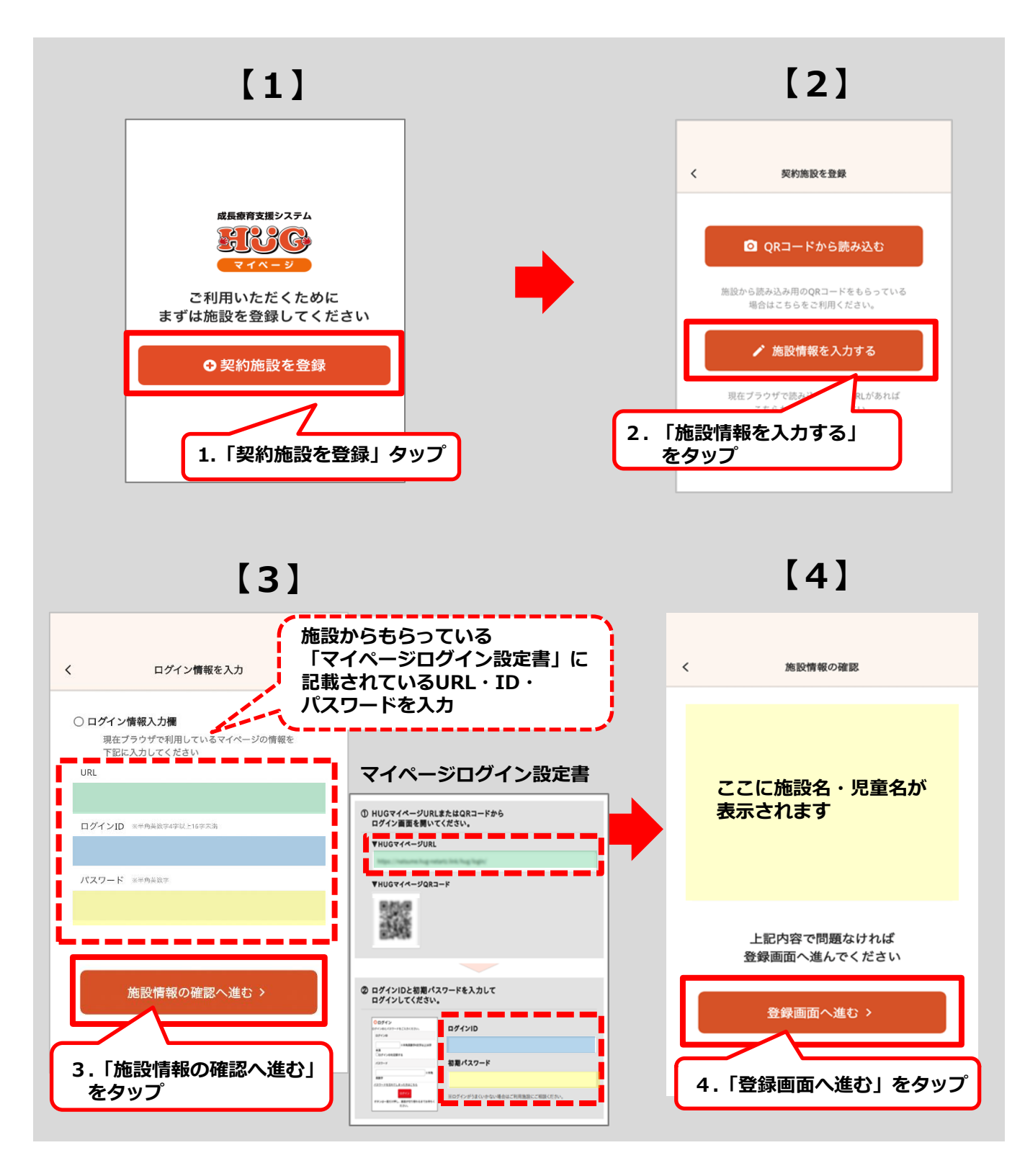

#### ②施設情報の確認

児童名やアイコンのカラーを選択してください。

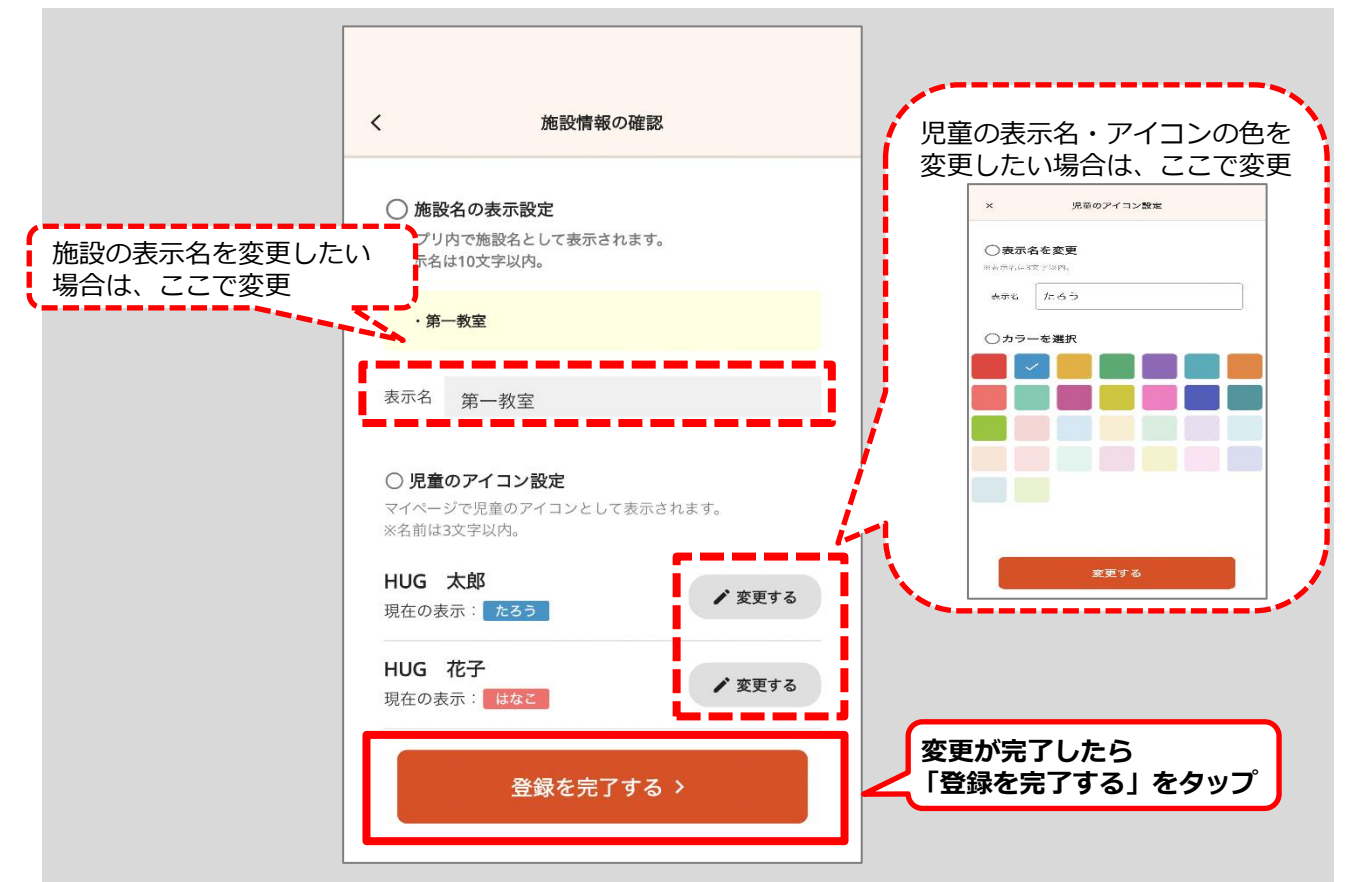

#### ※登録した施設名や児童名は何度でも変更可能です

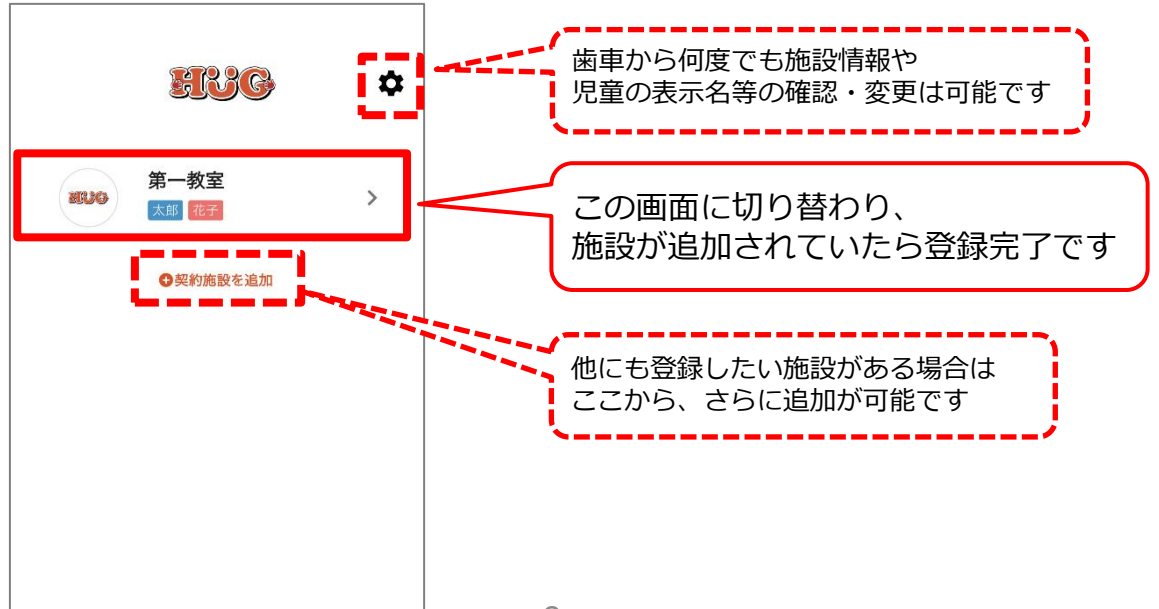

#### 下記手順にてマイページにログインをしてください。

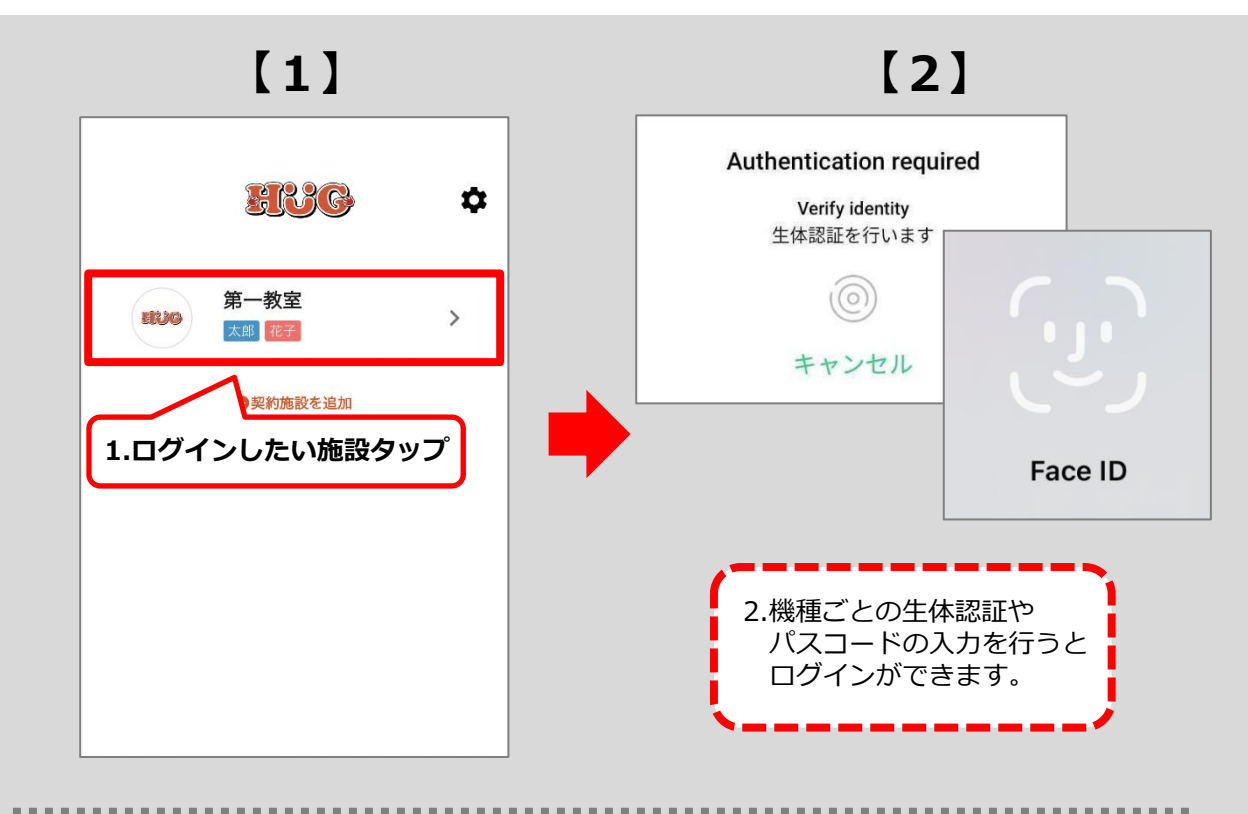

#### 【生体認証ができない場合】

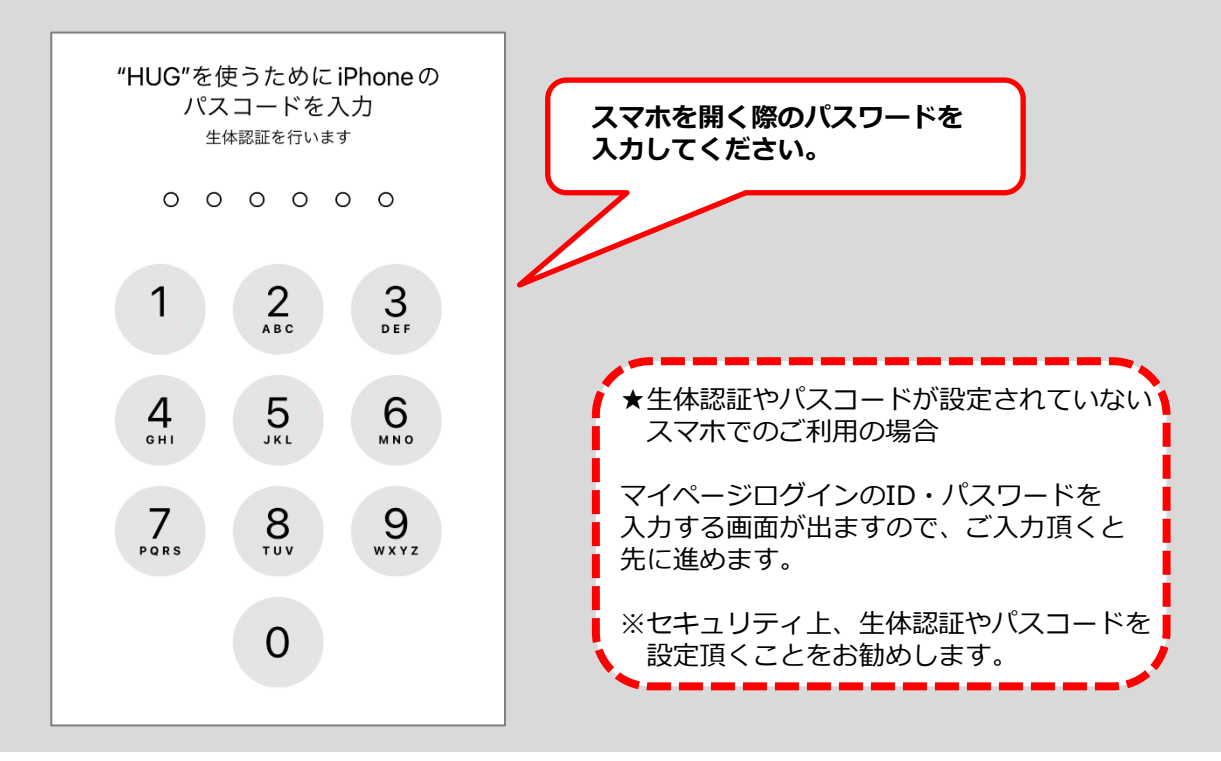

# マイページ機能のご案内

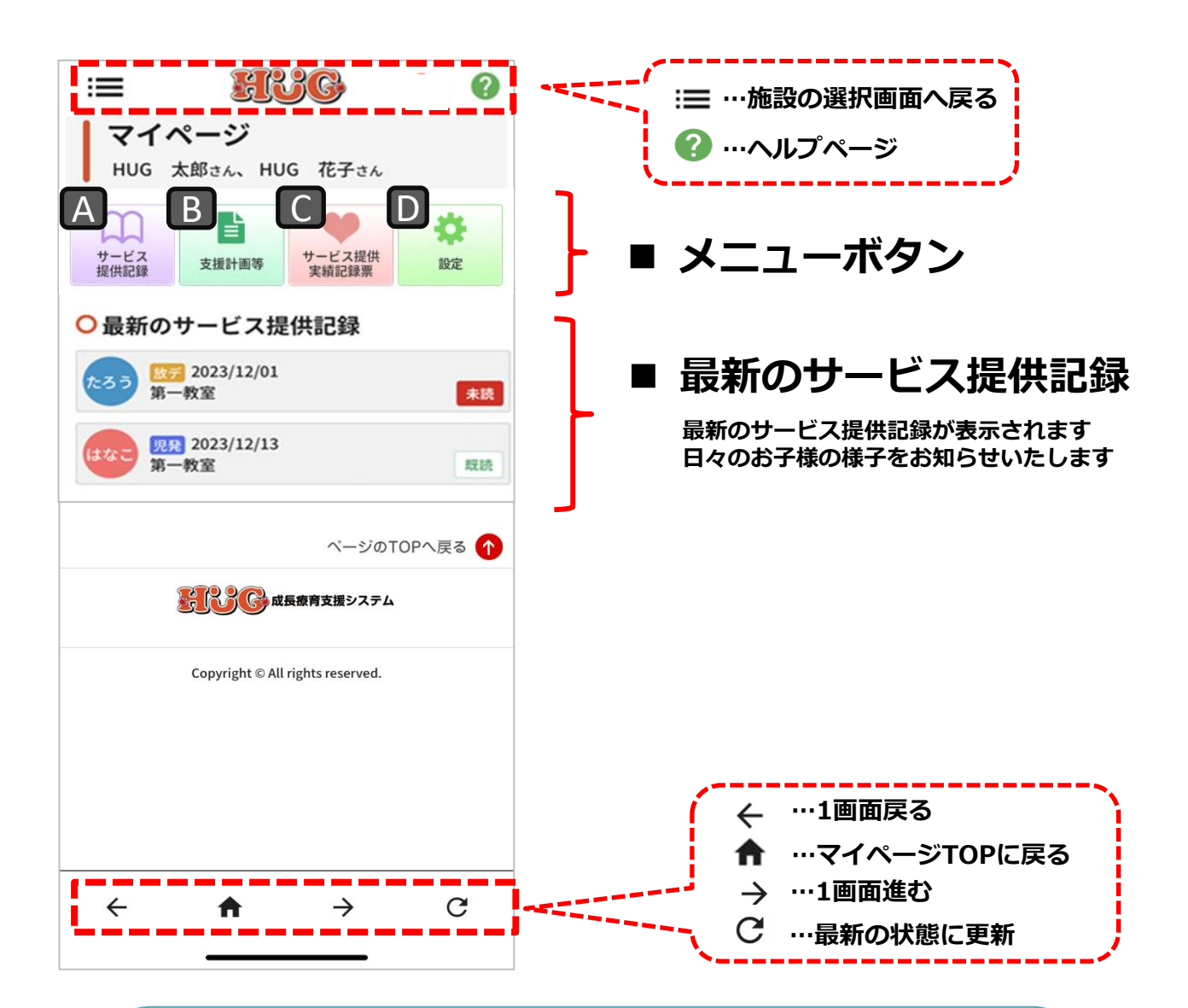

登録が完了したら【デジタルサインの初期設定】 からサインの保存をお願いします。

デジタルサインを保存しておくと、各帳票へのサ インをボタン1つで行うことができますので事前 に必ず登録をお願いします。 ※次ページ参照

### デジタルサインの保存、変更方法

設定

 $\square$ 

æ

デジタルサインを保存しておくと、各帳票へのサインをボタン1つで行うことができます。ご利用 日ごとにサインをいただく箇所もございますので、事前に必ず登録をお願いします。

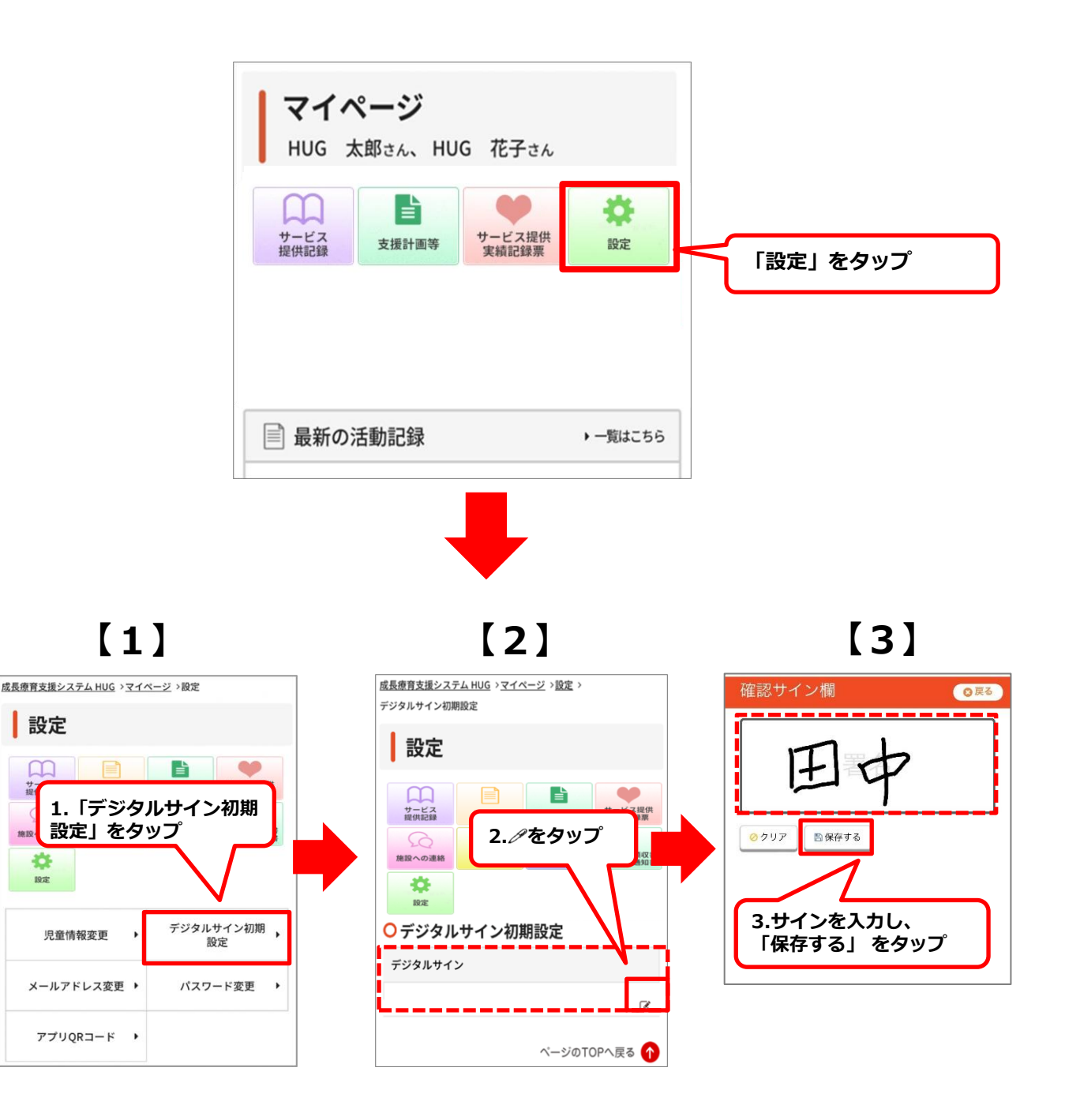

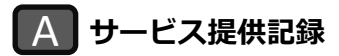

利用中のお子様の様子(個別)をご覧頂けます。 「サービス提供記録」をタップすると過去のご利用記録が表示されます。(点線赤枠参照)

#### 既読チェックをつける

サービス提供記録を確認すると既読が付きます。 既読になると施設側にもサービス提供記録を確認したことが伝わります。

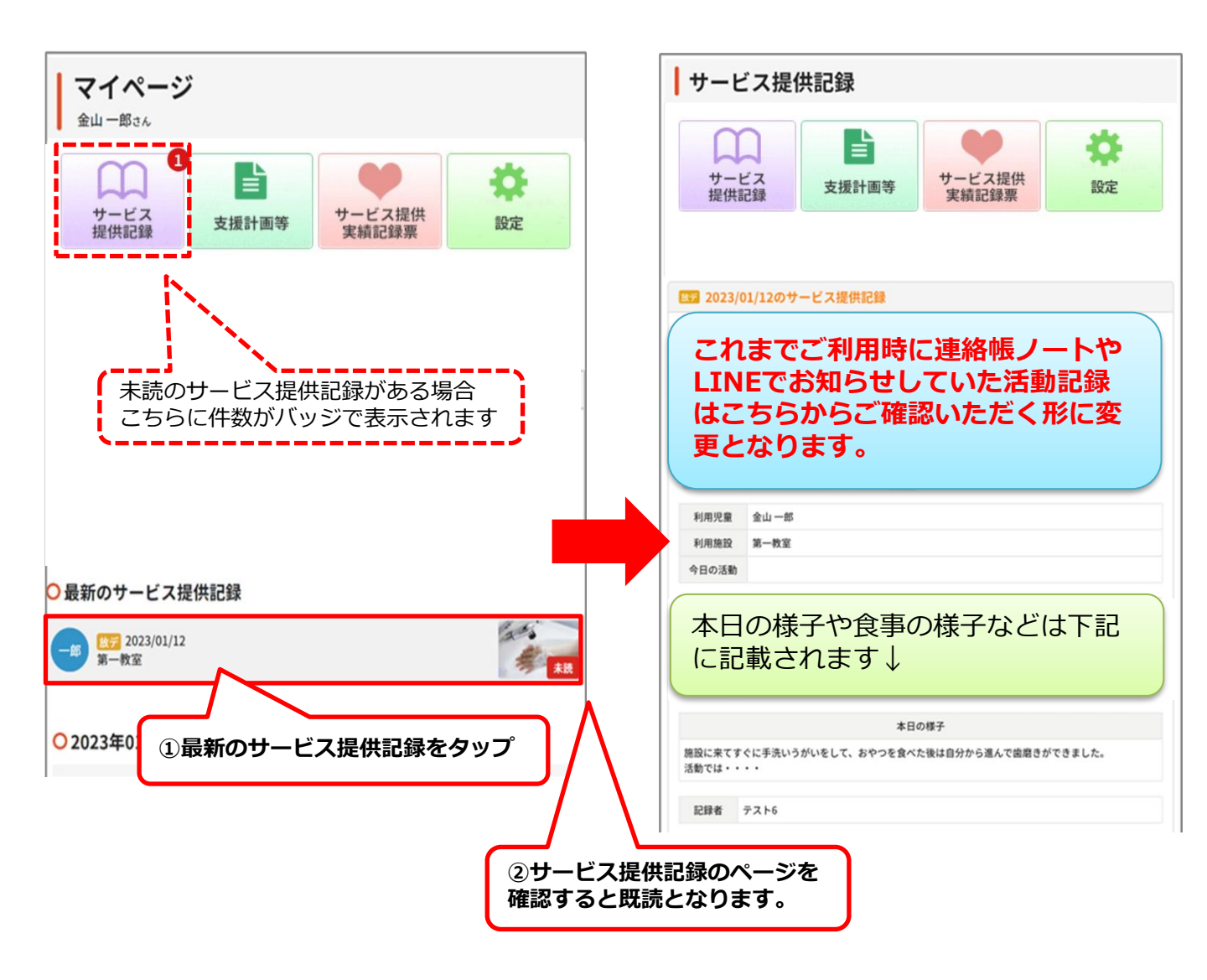

個別支援計画の記録をご覧頂けます。 印刷やPDFでの保存も可能となっておりますのでご利用ください。

#### 個別支援計画等に電子署名(デジタルサイン)でサインする

お持ちのスマートフォンやパソコンから個別支援計画等に署名をしていただくことができます。 「説明同意日」「保護者氏名」にある∥のアイコンをタップし、サイン後必ず保存をしてください。

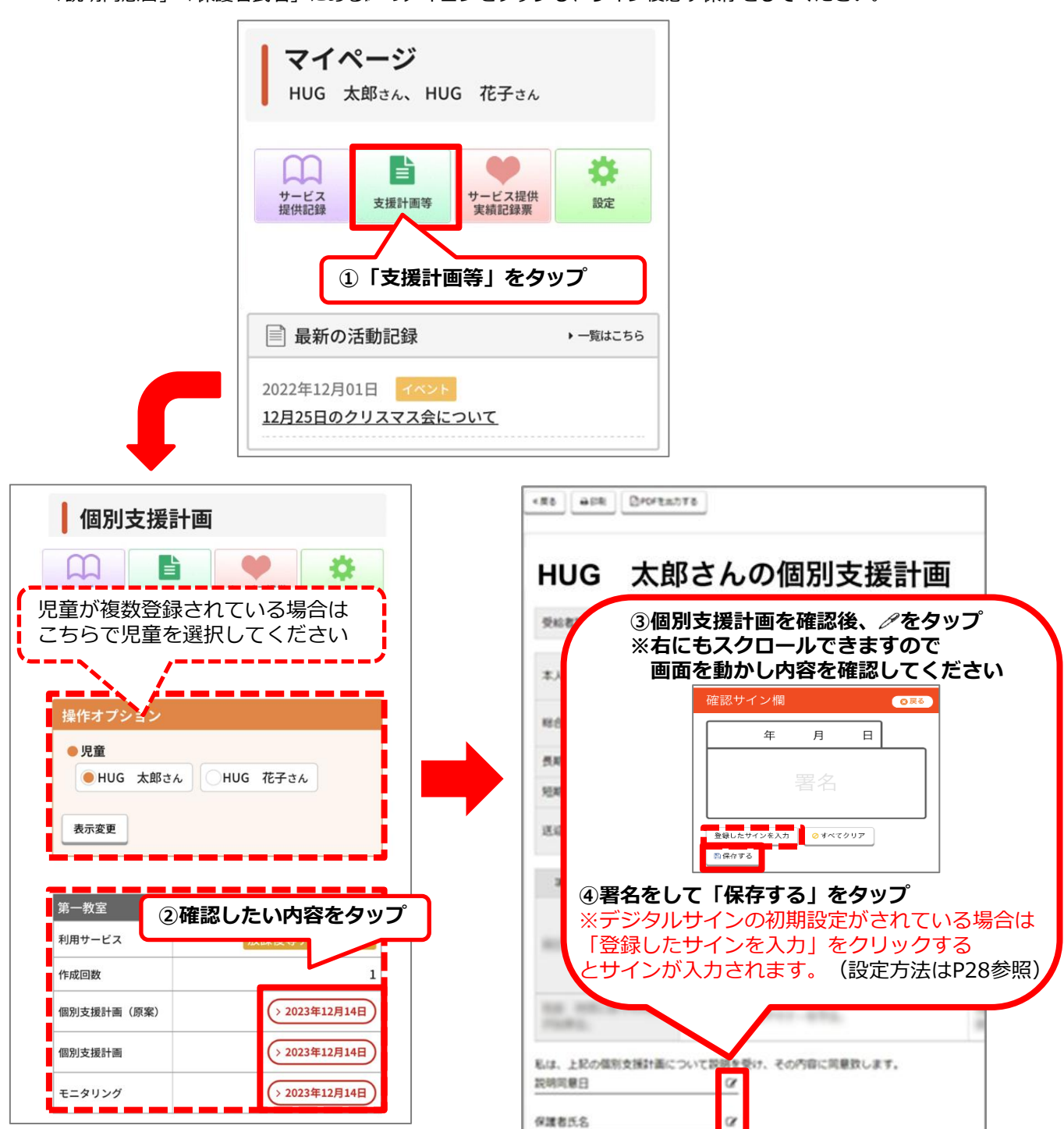

#### C サービス提供実績記録票

月ごとのサービス提供実績記録票をご覧頂けます。 サービス提供実績記録票は印刷可能です。 印刷の際は「印刷」ボタンをタップし、印刷ページより印刷を行ってください。

#### サービス提供実績記録票に電子署名(デジタルサイン)でサインする

お持ちのスマートフォンからサービス提供実績記録票に署名をしていただくことができます。

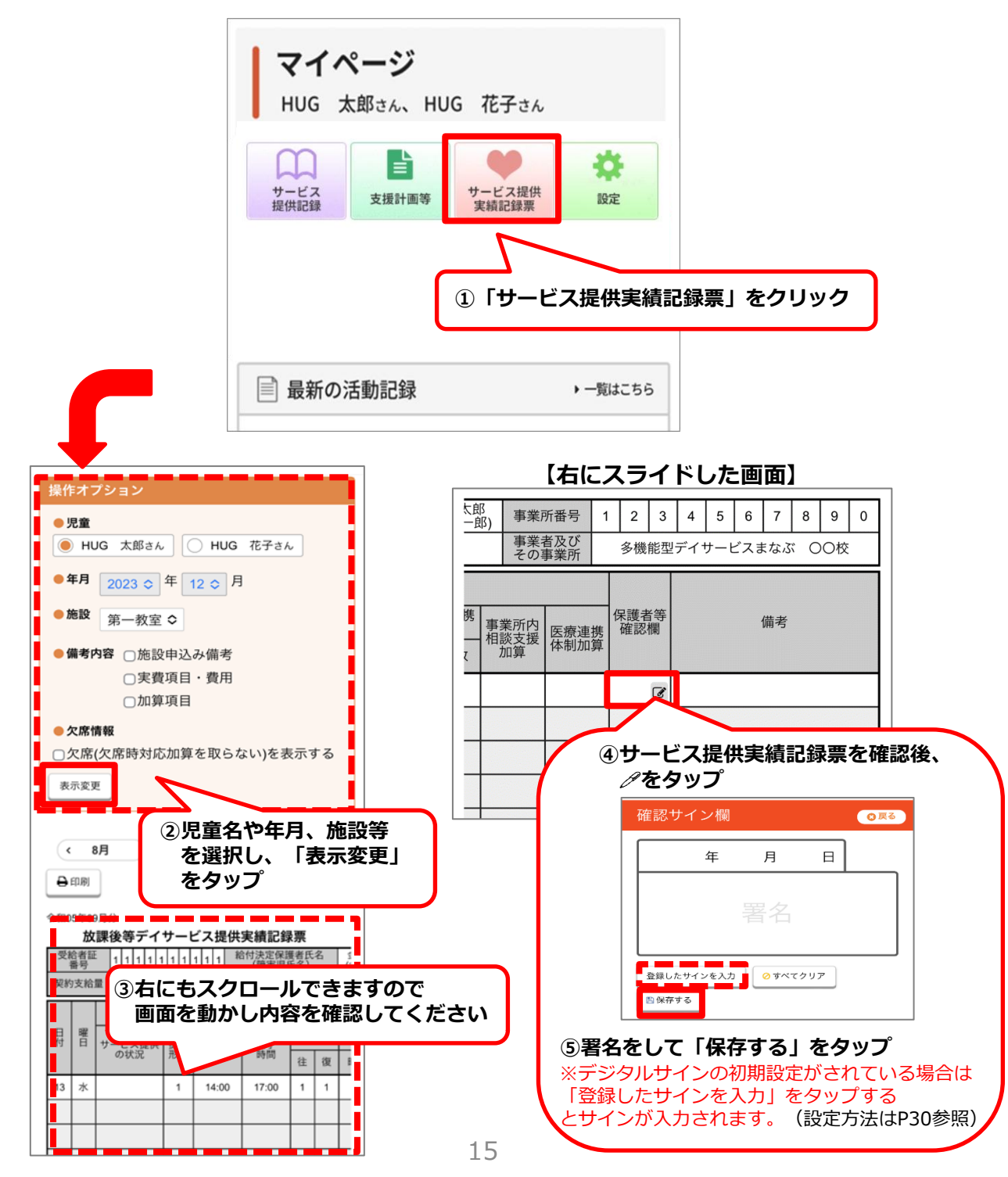

D設定

マイページ内に表示させる児童名や背景色の変更を行ったり、 デジタルサインの設定・変更もこちらから行うことができます。

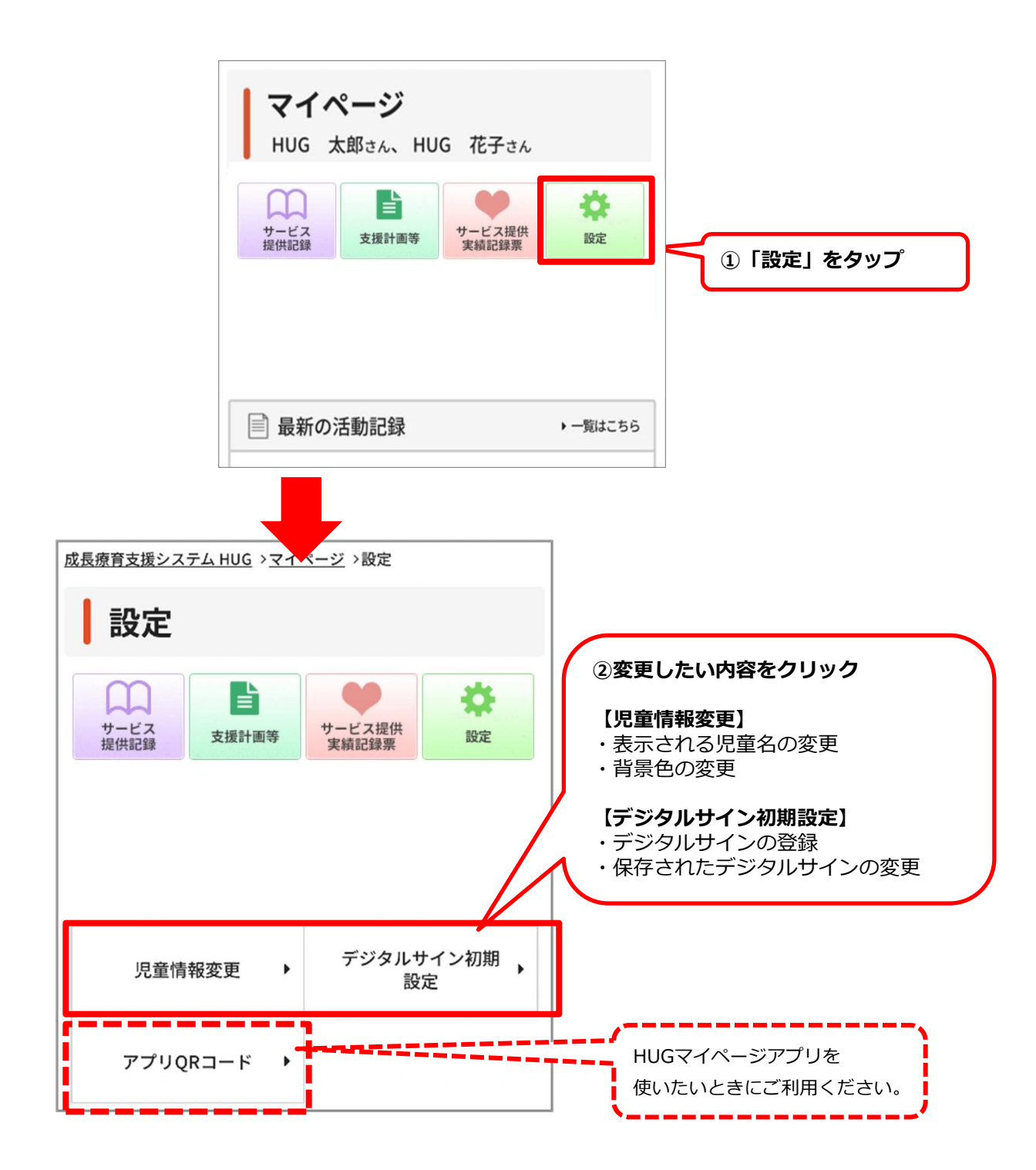